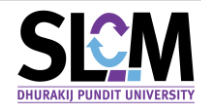

## 1. คู่มือ การอนุมัติคำร้องขอฝึกงาน/สหกิจศึกษา สำหรับอาจารย์ที่ปรึกษา

เมื่อนักศึกษายื่นคำร้องขอฝึกงาน/สหกิจศึกษาเข้ามาในระบบ SLCM อาจารย์ผู้สอนสามารถเข้าไป อนุมัติคำร้องของนักศึกษาได้ที่ลิงก์ <u>https://slcm.dpu.ac.th</u> โดยมีขั้นตอนดังต่อไปนี้

เข้าสู่ระบบ SLCM โดยนำเมาส์ไปวางที่ปุ่ม >> อาจารย์ และเลื่อนเมาส์ไปที่เมนูบาร์ >> งานที่
 ปรึกษาฝึกงาน/สหกิจศึกษา >> และ >> อนุมัติคำร้องฝึกงาน/สหกิจศึกษา

|                            |                                                                       | ជ៌ บุคคลทั่วไป 🖾 อาจ                                                                                                    | จารย์    |
|----------------------------|-----------------------------------------------------------------------|----------------------------------------------------------------------------------------------------|----------|
| ดูข่าวทั้งหมด 义            |                                                                       | ข่าวสารทั่วไป<br>ตารางสอน และจัดพิมพ์รายชื่อนักศึกษาในกลุ่มเรียนที่ส<br>ตรวจสอบตารางการควบคุมห้องสอบ<br>ตรวจสอบภาระงานอาจารย์<br>มันเด็กข้อแลการเป็นชื่มรีกษาโครงงาน (Project / Car | ><br>RDU |
| อนุมัติคำร้องฝึกงาน / สหกิ | จศึกษา                                                                | งานที่ปรึกษาฝึกงาน / สหกิจศึกษา                                                                                                    | >        |
| ส่งแบบประเมินออนไลน์ถึงส   | ถานประกอบการ                                                          | ตัดเกรด/ประเมินผลการเรียน                                                                                                    | >        |
| รายละเอียดและผลการดำเนิ    | นงาน CWIE ของมหาวิทยาลัย                                              | ระบบงานอาจารย์ที่ปรึกษา                                                                                                    | >        |
|                            |                                                                       | ตรวจสอบรายวิชาเปิดสอน                                                                                                    |          |
|                            | รรณา ศูนย์บริการนัก                                                   | ตรวจสอบรายวิชาเทียบแทนตามหลักสูตร                                                                                                    |          |
|                            | on Wednesday                                                          | ตรวจสอบฐานข้อมูลรายวิชาเทียบโอนจากต่างสถาบัน                                                                                                    |          |
|                            | ประกาศ ส่งเอกล                                                        | ยื่นแบบขอใช้ห้องสอนชดเชย/สอนเสริม                                                                                                    |          |
|                            | นักศึกษา <u>ต้รายใหม่</u> / เลี้ย<br>เอาสารที่ต้องส่ง<br>1. สีลาระดัง | ผลการตอบแบบสำรวจนักศึกษา                                                                                                    | >        |

 ในหน้า งานอนุมัติคำร้อง ฝึกงาน/สหกิจศึกษา เมื่อเลือก ปีการศึกษา ภาคเรียน แล้ว ให้คลิก ค้นหา จะปรากฎคำร้องขอฝึกงาน/สหกิจศึกษาของนักศึกษาในการดูแลของอาจารย์ทั้งหมด ดังตัวอย่าง

| ~                                                                    | ÀUKN    |                |                      |                        |                |                          |                                             |                                           |                |            |                                |                 |                                |                |
|----------------------------------------------------------------------|---------|----------------|----------------------|------------------------|----------------|--------------------------|---------------------------------------------|-------------------------------------------|----------------|------------|--------------------------------|-----------------|--------------------------------|----------------|
| Ornsinun         milisu           2564         V         2         V |         |                |                      |                        |                |                          | 57<br>V                                     | <b>ท</b><br>ทั้งหมด                       |                |            | เลขทะเบียนนัก                  | ศึกษา           |                                |                |
| ชื่อ                                                                 | - สกุล  |                |                      |                        | สถานะ          | -                        | a                                           | ถานะนักศึกษา<br>รัฐมาย                    |                |            |                                | fa              |                                |                |
| 202                                                                  |         | ແສນແຮດໃນວ      | ນໂວມລ                |                        | Поны           | u                        | ~                                           | nonda                                     |                |            |                                | 510101030       | HU                             |                |
| ň                                                                    | онио    | bibysidooi     | 0000                 |                        | ×              |                          |                                             |                                           |                |            |                                |                 |                                |                |
|                                                                      |         |                |                      |                        |                |                          | Q ĂUKI                                      | ล้างข้อมูล                                |                |            |                                |                 |                                |                |
| ~                                                                    | รายชื่อ | งนักศึกษา      |                      |                        |                |                          |                                             |                                           |                |            |                                |                 |                                |                |
| đ                                                                    | าดับ    | ราย<br>ละเอียด | วันที่ยื่น<br>คำร้อง | เลขทะเบียน<br>นักศึกษา | เลขที่ในสาขา 🗘 | ชื่อ - สกุล 🗘            | วิทยาลัย/คณะ                                | ⇒ สาขาวิชา ≎                              | ปีการ<br>ศึกษา | ภาคเรียน 🗘 | วิชา ≎                         | สถานะ 🗘         | ความ<br>สมบูรณ์ของ ≎<br>ข้อมูล | สถานที่ฝึก     |
|                                                                      | 1       | ≡              | 08/03/2565           | 590314010085           | 3              | นางสาว590314010085 สมมติ | คณะการก่องเที่ยวและการ<br>โรงแรม            | สาขาวิชาการท่องเที่ยว<br>และธุรกิจอีเวนต์ | 2564           | 2          | TO410 : สหกิจศึกษา             | รอดำเนิน<br>การ | ไม่สมบูรณ์                     |                |
|                                                                      | 2       | ≡              | 26/08/2565           | 600114010048           | 8              | นาย600114010048 สมมติ    | คณะการท่องเที่ยวและการ<br>โรงแรม            | สาขาวิชาการท่องเที่ยว<br>และธุรทิจอีเวนต์ | 2564           | 2          | TO410 : สหกิจศึกษา             | อนุมัติ         | ไม่สมบูรณ์                     | SSS จำกัดมหาชน |
|                                                                      | 3       | ≡              | 19/09/2565           | 610101030003           | 1              | นางสาว610101030003 สมมติ | วิทยาลัยบริหารธุรกิจ<br>นวัตกรรมและการบัณชี | สาขาวิชาการตลาดยุค<br>ดิจิทัล             | 2564           | 2          | MG412 : สหกิจศึกษา<br>ชำนาณการ | อนุมัติ         | ไม่สมบูรณ์                     | การบินไทย      |
| 40                                                                   | 4       | =              | 26/08/2565           | 610114010001           | 1              | นางสาว610114010001 สมมติ | คณะการท่องเที่ยวและการ<br>-                 | สาขาวิชาการท่องเที่ยว                     | 2564           | 2          | TO410 : สหกิจศึกษา             | อนุมัติ         | ไม่สมบูรณ์                     | โรงแรมแชงกรีลา |

3. ให้คลิกดูรายละเอียดของนักศึกษาที่ต้องการเข้าไปอนุมัติคำร้อง ที่ช่อง รายละเอียด ในคอลัมน์ที่ 2

| ∨ snet | อนักศึกษา      |                      |                        |                |                          |                                             |                                           |                |            |                                |                 |                                 |                |
|--------|----------------|----------------------|------------------------|----------------|--------------------------|---------------------------------------------|-------------------------------------------|----------------|------------|--------------------------------|-----------------|---------------------------------|----------------|
| สำดับ  | ราย<br>ละเอียด | วันที่ยื่น<br>คำร้อง | เลขทะเบียน<br>นักศึกษา | เลขที่ในสาขา 🗘 | ชื่อ - สกุล 🗘            | วิทยาลัย/คณะ 🗘                              | สาขาวิชา 🗘                                | ปีการ<br>ศึกษา | ภาคเรียน 🗘 | วีชา 🗘                         | สถานะ 🗘         | ความ<br>สมบูรณ์ของ \$<br>ข้อมูล | สถานที่ฝร      |
| 1      | ≔              | 08/03/2565           | 590314010085           | з              | นางสาว590314010085 สมมติ | คณะการก่องเกี่ยวและการ<br>โรงแรม            | สาขาวิชาการท่องเที่ยว<br>และธุรกิจอีเวนต์ | 2564           | 2          | TO410 : สหกิจศึกษา             | รอดำเนิน<br>การ | ໄມ່ສນບູຣณ์                      |                |
| 2      | =              | 26/08/2565           | 600114010048           | 8              | นาย600114010048 สมมติ    | คณะการท่องเที่ยวและการ<br>โรงแรม            | สาขาวิชาการท่องเที่ยว<br>และธุรทิจอีเวนต์ | 2564           | 2          | TO410 : สหกิจศึกษา             | อนุมัติ         | ไม่สมบูรณ์                      | SSS จำกัดมหาชน |
| з      | :=             | 19/09/2565           | 610101030003           | 1              | นางสาว610101030003 สมมติ | วิทยาลัยบริหารธุรกิจ<br>นวัตกรรมและการบัญชี | สาขาวิชาการตลาดยุค<br>ดิจิทัล             | 2564           | 2          | MG412 : สหกิจศึกษา<br>ชำนาณการ | รอดำเนิน<br>การ | ไม่สมบูรณ์                      | การบินไทย      |
| 4      | ≔              | 26/08/2565           | 610114010001           | 1              | นางสาว610114010001 สมมติ | คณะการท่องเที่ยวและการ<br>โรงแรม            | สาขาวิชาการท่องเที่ยว<br>และธุรทิจอีเวนต์ | 2564           | 2          | TO410 : สหกิจศึกษา             | อนุมัติ         | ไม่สมบูรณ์                      | โรงแรมแชงกรีลา |
| 5      | ≔              | 26/08/2565           | 610114010004           | 3              | นาย610114010004 สมมติ    | คณะการท่องเที่ยวและการ<br>โรงแรม            | สาขาวิชาการท่องเที่ยว<br>และธุรทิจอีเวนต์ | 2564           | 2          | TO410 : สหกิจศึกษา             | อนุมัติ         | ไม่สมบูรณ์                      | АААААА         |
|        |                |                      |                        |                |                          |                                             |                                           |                |            |                                |                 |                                 | < 1 2 3 >      |

 พิจารณาอนุมัติคำร้องขอฝึกงาน/สหกิจศึกษา ที่ >> ผลการอนุมัติ >> โดยคลิกเปลี่ยนจากสถานะ จาก รอดำเนินการ เป็น อนุมัติ/ไม่อนุมัติ/ส่งกลับ จากนั้นคลิกปุ่มสีเขียว >>บันทึก ที่อยู่ด้านท้าย

| ผลการอายได้ *                                                            | 🧻 วันที่อนมัติ                                                                                                   | หมายเหต                         |                              |
|--------------------------------------------------------------------------|----------------------------------------------------------------------------------------------------|---------------------------------|------------------------------|
| รลดำเนินการ                                                              | เลือกวันที่ 🖽                                                                                                    |                                 |                              |
| potition                                                                 |                                                                                                    |                                 |                              |
| — รอดำเนินการ                                                            |                                                                                                    |                                 |                              |
| อนุมัติ                                                                  | เประกอบการ ปีการศึกษา 2564 ภาคเรียนที่ 2                                                                         |                                 |                              |
| ไม่อนุมัติ/ยกเลิก                                                        |                                                                                                    |                                 |                              |
| ส่งแก้ไข                                                                 |                                                                                                    | จำนวนหน่วยกิต                   | ประเภทการฝึกงาน / สหกิจศึกษา |
| MG412 . สะเกิดศึกษาย้านาณการ                                             | <u>۲</u>                                                                                                    | 9                               | สหกิจ 🗸                      |
| ประสงค์ขอฝึกงาน / สหกิจศึกษา ภาคเรียนที่                                 | ปีการศึกษา                                                                                                    | ระหว่างวันที่ *                 |                              |
| 2                                                                        | 2564                                                                                                    | 01-08-2565 → 31-10-2565 📋       |                              |
| ชื่อสถานประกอบการที่ขอฝึกงาน / สหกิจศึกษา *                              |                                                                                                    |                                 |                              |
| การบินไทย                                                                |                                                                                                    |                                 |                              |
| แผนก/ส่วนงาน                                                             |                                                                                                    | หน้าที่/ตำแหน่งงานที่รับแอนหนาย |                              |
| ฝ่ายการตลาด                                                              |                                                                                                    | เจ้าหน้าที่ฝ่ายการตลาด          |                              |
| มแระแนต - นักสึดแรวรวจนังไม่ตะแรวของเสียงเพี่ยวกับสถามปตะกวมค            | ารที่แว่ใดงาน 1 สนดิวที่ตนวได้ นวดถึงไม่ครามน้ำมา หรือวย่ะแต่งงดรร่                                              | รือก่า สามเอน เวาอ สามาริหา     |                              |
| The locked is an write to the optical-de log-reporting of Odd (00251001) | and a standard and an and an an and and a standard and a standard and a standard and a standard and a standard a |                                 |                              |
|                                                                          |                                                                                                    |                                 |                              |
| รายละเอียดอื่นๆ เที่ยวกับการฝึกงาน / สหกิจศึกษา                          |                                                                                                    |                                 |                              |
|                                                                          |                                                                                                    |                                 |                              |
| จดหมายสงของสขานบระกอบการ                                                 |                                                                                                    |                                 |                              |
| ตำแหน่งผู้บริหารหน่วยงานที่รับนักศึกษา<br>                               |                                                                                                    | อาคาร                           |                              |
| ผู้อำนวยการฝ่ายบุคคล                                                     |                                                                                                    | BB                              |                              |
| เลขที่                                                                   |                                                                                                    | нų́п                            |                              |
| 25/23                                                                    |                                                                                                    | 2                               |                              |
| ตรอก/ชอย                                                                 |                                                                                                    | ถนน                             |                              |
|                                                                          |                                                                                                    |                                 |                              |
| ประเทศ *                                                                 |                                                                                                    | จังหวัด *                       |                              |
| ไทย                                                                      | v                                                                                                    | กรุงเทพมหานคร                   | v                            |
| ລຳເກລ/ເບຕ •                                                              |                                                                                                    | ຕໍ່ມອ/ພວດ *                     |                              |
| เขตอตจักร                                                                | v                                                                                                    | จตจักร                          | ×                            |
|                                                                          |                                                                                                    | unefine                         |                              |
| SHATUSURUE *                                                             |                                                                                                    | 021235525                       |                              |
| 10900                                                                    | ~                                                                                                    | 0110000                         |                              |
| แฟกซ์                                                                    |                                                                                                    | E-mail                          |                              |
|                                                                          |                                                                                                    | bangkok@bkk.co.th               |                              |
| สถานประกอบการมีการดำเนินการเพื่อรับสิทธิประโยชน์ทางภาษีจ                 | ากการรับนักศึกษาฝึกงาน/สหกิจศึกษา                                                                                |                                 |                              |
|                                                                          |                                                                                                    |                                 |                              |
| พูบระสานงานหลาของสถานบระกอบการทิขอค                                      | แบบน / สหกิจศึกษา                                                                                                |                                 |                              |
| ชื่อ-สกุล                                                                |                                                                                                    | ตำแหน่งงาน                      |                              |
| นางรัตนาวดี วิริยางกูล                                                   |                                                                                                    | ผู้จัดการฝ่ายการตลาด            |                              |
| เบอร์โทรศัพท์ที่ติดต่อได้                                                |                                                                                                    | E-mail                          |                              |
| 0891585541                                                               |                                                                                                    | ruttana@bkk.co.th               |                              |
|                                                                          |                                                                                                    |                                 |                              |
| พนักงานพี่เลี้ยงของสถานประกอบการ                                         |                                                                                                    |                                 |                              |
| ชื่อ-สกุล                                                                |                                                                                                    | ตำแหน่งงาน                      |                              |
| นางสาวมนฤดี มายากุล                                                      |                                                                                                    | เจ้าหน้าที่ฝ่ายการตลาด          |                              |
| เบอร์โทรศัพท์ที่ติดต่อได้                                                |                                                                                                    | E-mail                          |                              |
| 0891511522                                                               |                                                                                                    | manrudee@bkk.co.th              |                              |
|                                                                          |                                                                                                    |                                 |                              |

| <ul> <li>ข้อมูลอาจารย์ที่ปรึกษาระหว่างนักศึกษา</li> </ul>  | ฝึกงาน / สหกัจศึกษา                          |   |                           |                  |                                             |
|------------------------------------------------------------|----------------------------------------------|---|---------------------------|------------------|---------------------------------------------|
| อาจารย์ที่ปรึกษาสหกิจศึกษา                                 | /ฝึกงาน                                      |   |                           |                  |                                             |
|                                                            | ชื่อ-นามสกุล อาจารย์                         |   |                           | สังกัดหน่วยงา    | u                                           |
|                                                            | นางสาวภาวิณี 510501                          |   |                           | ฝ่ายทะเบียนและวั | ома —                                       |
|                                                            |                                              |   |                           |                  | < 1 >                                       |
| <ul> <li>อาจารย์นิเทศลหกิจศึกษา/ฝึกงาน</li> </ul>          |                                              |   |                           |                  |                                             |
|                                                            |                                              |   |                           |                  | เพีย                                        |
| ลำดับที่                                                   | อาจารย์นิเทศ *                               |   |                           | สังกัด           | au                                          |
| 1                                                          | 460915 : นวพงศ์ 460915                       | V | สาขาวิชาการตลาดยุคติจิทัล |                  | Ō                                           |
|                                                            |                                              |   |                           |                  |                                             |
| <ul> <li>อัพโหลดแบบฟอร์มตอบรับนักศึกษาเข้า</li> </ul>      | ปฏิบัติงานสหกิจศึกษา                         |   |                           |                  |                                             |
|                                                            |                                              |   |                           |                  | เพิ่ม                                       |
| สำดับ                                                      | รายละเอียดเอกสาร                             |   | อัพไหลด *                 |                  | au                                          |
|                                                            |                                              |   |                           |                  |                                             |
| <ul> <li>V โครงงาน/Project ที่จัดทำระหว่างฝึกงา</li> </ul> | าน / สะกัจศึกษา                              |   |                           |                  |                                             |
| ชื่อโครงงาน                                                |                                              |   | รายละเอียดโครงงาน         |                  |                                             |
| ลักษณะโครงงานที่จัดทำ                                      |                                              |   |                           |                  |                                             |
| Type A : Mini Project O Type E                             | 8 : Main Project                             |   |                           |                  |                                             |
|                                                            |                                              |   |                           |                  | เพิ่ม                                       |
| ล่ำดับ                                                     | รายละเอียดเอกสาร                             |   | อัพโหลด                   |                  | ตัวอย่าง                                    |
| 1                                                          | ไฟล์ Poster โครงงาน                          |   | L OWIHAO                  |                  | ไฟล์ Poster โครงงาน                         |
| 2                                                          | ไฟล์รูปภาพที่จกรรมระหว่างฝึกงาน / สหกิจศึกษา |   | ⊥ ðwīнao                  |                  | ไฟล์รูปภาพกิจกรรมระหว่างฝึกงาน / สหกิจศึกษา |
| 3                                                          | ไฟล์บทความโครงงาน (เฉพาะนักศึกษาสหกิจศึกษา)  |   | ป_ อัพโหลด                |                  | ไฟล์บทความโครงงาน (เฉพาะนักศึกษาสหกิจศึกษา) |
| 4                                                          | ไฟล์บทคัดย่อโครงงาน                          |   | 1. อัพโหลด                |                  | ไฟล์บทคัดย่อโครงงาน                         |

# พัฒนา (พัฒนา) หลังคลิก บันทึก จะมีหน้าจอขึ้นมาให้ยืนยันการบันทึกข้อมูล ถ้าต้องการ ให้คลิกปุ่ม >> ยืนยัน

| Type A : Mini Project O Type E | 3 : Main Project                            | () ยืนยันการบันทึกข้อมูล | ×             |                                             |
|--------------------------------|---------------------------------------------|--------------------------|---------------|---------------------------------------------|
|                                |                                             |                          | ยกเลิก ยืนยัน | เพิ่ม                                       |
| ลำดับ                          | รายละเอียดเอกสาร                            |                          | ownicki       | ด้วอย่าง                                    |
| 1                              | ไฟล์ Poster โครงงาน                         |                          | L อัพโหลด     | ไฟล์ Poster โครงงาน                         |
| 2                              | ไฟล์รูปภาพกิจกรรมระหว่างฝึกงาน / สหกิจศึกษา |                          | ป. อัพโหลด    | ไฟล์รูปภาพกิจกรรมระหว่างฝึกงาน / สหกิจศึกษา |
| 3                              | ไฟล์บทความโครงงาน (เฉพาะนักศึกษาสหกิจศึกษา) |                          | ل อัพโหลด     | ไฟล์บทความโครงงาน (เฉพาะนักศึกษาสหกิจศึกษา) |
| 4                              | ไฟล์บทคัดย่อโครงงาน                         |                          | ⊥ อัพโหลด     | ไฟล์บทคัดย่อโครงงาน                         |
|                                |                                             | นันทึก พิมพ์             | แบบฟอร์ม      |                                             |

จะมีหน้าจอขึ้นมาแจ้งว่า บันทึกข้อมูล สำเร็จ ให้คลิกปุ่ม >> ตกลง

| ลักษณะโครงงานที่จัดทำ | : Main Project   | <ul> <li>สำเร็จ<br/>บันทึกข้อมูลสำเร็จ</li> </ul> |          |
|-----------------------|------------------|---------------------------------------------------|----------|
| ล่าดับ                | รายละเอียดเอกสาร | อัพโหลด                                           | ตัวอย่าง |
|                       |                  |                                                   |          |
|                       |                  | บันทึก พันพ์แบนฟอร์ม                              |          |

 เมื่อบันทึกผลการอนุมัติคำร้องฝึกงาน/สหกิจเรียบร้อยแล้ว อาจารย์สามารถพิมพ์แบบฟอร์ม ขอปฏิบัติงานในสถานประกอบการ ได้ในหน้านี้

|       |                                             |                           | two                                         |
|-------|---------------------------------------------|---------------------------|---------------------------------------------|
| ลำดับ | รายละเอียดเอกสาร                            | อัพโหลด                   | ตัวอย่าง                                    |
| 1     | ไฟล์ Poster โครงงาน                         | L ðwíkag                  | ไฟล์ Poster โครงงาน                         |
| 2     | ไฟล์รูปภาพกิจกรรมระหว่างฝึกงาน / สหกิจศึกษา | L ðwíhag                  | ไฟล์รูปภาพกิจกรรมระหว่างฝึกงาน / สหกิจศึกษา |
| 3     | ไฟล์บทความโครงงาน (เฉพาะนักศึกษาสหกิจศึกษา) | 1 ðwilan                  | ไฟล์บทความโครงงาน (เฉพาะนักศึกษาสหกิจศึกษา) |
| 4     | ไฟล์บทคัดย่อโครงงาน                         | 1 ðwilan                  | ไฟล์บทคัดย่อโครงงาน                         |
|       |                                             | ນັບຕົກ ທີ່ພະທົບເມາທີ່ລຣັບ |                                             |

## ตัวอย่างแบบฟอร์มขอปฏิบัติงานในสถานประกอบการ

|                                                                 | แบบฟอร์มข        | อปฏิบัติงาน                                | A contraction                                    |
|-----------------------------------------------------------------|------------------|--------------------------------------------|--------------------------------------------------|
| มหาวิทยาลัยธุรกิจบัณฑิตย์<br>DHURAKJPUNDIT UNIVERSITY           | ในสถานปร         | ะกอบการ                                    |                                                  |
| ชื่อ - สกุล <b>นางสาว610101030003 สมมติ</b>                     |                  | .เลขทะเบียน610101030003                    | ชั้นปี4                                          |
| <sub>คณะ</sub> วิทยาลัยบริหารธุรกิจนวัตกรรมและการบั             | <u>ง</u> ชี      | สาขาวิชา <b>สาขาวิชาการตลาด</b>            | ยุคดิจิทัล                                       |
| ที่อยู่ที่สามารถติดต่อได้93 หมู่ ถนน ตำบลเซีย                   | งยืน อำเภอเชียง  | ยืน จังหวัดมหาสารคาม 44160                 |                                                  |
|                                                                 | โทรศัพท์.        | 0891544528 โท                              | รสาร                                             |
| E-mailgaga@gmail.com                                            |                  |                                            |                                                  |
| จำนวนหน่วยกิตที่สอบผ่าน                                         | 111              | คะแนนเฉลี่ยสะ                              | สม                                               |
| มีความประสงค์จะขอปฏิบัติงานในสถานปร<br>สถานที่ <b>การบินไทย</b> | ะกอบการ ในภาค    | เรียนที่ <b>2</b> บีกา<br>แผนก <b>ผ่าย</b> | รศึกษา2564<br>การตลาด                            |
| โดยส่งจดหมายถึง <b>ผู้อำนวยการฝ่ายบุคคล</b>                     |                  |                                            |                                                  |
| ที่อยู่BB 25/23 หมู่ 2 ชอย - ถนน - แขวงจตุจ้                    | ์กร เขตเขตจตุจัก | าร กรุงเทพมหานคร 10900                     |                                                  |
| ~                                                               | โทรศัพท์.        | 021235525 โท                               | รสาร                                             |
| E-mailbangkok@bkk.co.th                                         |                  |                                            |                                                  |
| 🔽 เห็นตอนให้ปลิงัติงาน / ศึกงานสนติภ                            | สีกาเก           | ลงชื่อ610101030003<br>(นางสาว6101          | สมมตินักศึกษาผู้ขอปฏิบัติงาน<br>.01030003 สมมติ) |
| Irva เหนซอบเหปฏบตงาน / ฝึกงานสหกิจ ไม่เห็นชอบให้ปฏิบัติงาน      | ศกษา             |                                            |                                                  |
|                                                                 |                  | ลงชื่อ                                     | อาจารย <b>์</b> ที่ปรึกษา                        |

(.....นางสาวภาวิณี 510501 )

วันที่.....

 หลังจากที่อาจารย์อนุมัติคำร้องขอฝึกงาน/สหกิจศึกษาเรียบร้อยแล้ว สามารถย้อนกลับไปตรวจสอบ สถานะหรือความครบถ้วนของข้อมูล โดยใส่ปีการศึกษา ภาคเรียน แล้วคลิก ค้นหา แล้วเลือกช่อง สถานะ และ ความสมบูรณ์ของข้อมูล

|                                                                                                    | √ Ăuhn                                 |                |                      |                        |                |                          |                                             |                                                                                   |                |            |                                |                 |                                 |                |
|----------------------------------------------------------------------------------------------------|----------------------------------------|----------------|----------------------|------------------------|----------------|--------------------------|---------------------------------------------|-----------------------------------------------------------------------------------|----------------|------------|--------------------------------|-----------------|---------------------------------|----------------|
| OmsAnun         mailSeu           2564         V           do - anja         amus           ñorsun         V |                                        |                |                      |                        |                | 50<br>V<br>at            | ท<br>ทั้งหมด<br>ทั้งหมด                     | เลยาะเมียบนักศึกษา<br>HUIΩ ✓<br>μฉักศึกษา<br>HUIΩ ✓ นักศึกษาในที่ปรักษาจำนวน 3 คน |                |            |                                |                 |                                 |                |
| đ                                                                                                    | สถานะความสมบูรณ์ของข้อมูล<br>ทั้งหมด v |                |                      |                        |                |                          |                                             |                                                                                   |                |            |                                |                 |                                 |                |
|                                                                                                    | ~ รายชื่                               | อนักศึกษา      |                      |                        |                |                          |                                             |                                                                                   |                |            |                                |                 |                                 |                |
|                                                                                                    | ลำดับ                                  | ราย<br>ละเอียด | วันที่ยื่น<br>คำร้อง | เลขทะเบียน<br>นักศึกษา | เลขที่ในสาขา 🗘 | ชื่อ - สกุล 🗘            | วิทยาลัย/คณะ 🗧                              | สาขาวิชา 🗘                                                                        | ปีการ<br>ศึกษา | ภาคเรียน 🗘 | วิชา 🗘                         | สถานะ 🗘         | ความ<br>สมบูรณ์ของ \$<br>ข้อมูล | สถานที่ฝึก     |
|                                                                                                    | 1                                      | ≔              | 08/03/2565           | 590314010085           | 3              | นางสาว590314010085 สมมติ | คณะการก่องเที่ยวและการ<br>โรงแรม            | สาขาวิชาการท่องเที่ยว<br>และธุรกิจอีเวนต์                                         | 2564           | 2          | TO410 : สหกิจศึกษา             | รอดำเนิน<br>การ | ไม่สมบูรณ์                      |                |
|                                                                                                    | 2                                      | ≔              | 26/08/2565           | 600114010048           | 8              | นาย600114010048 สมมติ    | คณะการท่องเที่ยวและการ<br>โรงแรม            | สาขาวิชาการท่องเที่ยว<br>และธุรกิจอีเวนต์                                         | 2564           | 2          | TO410 : สหกิจศึกษา             | อนุมัติ         | ไม่สมบูรณ์                      | SSS จำกัดมหาชน |
|                                                                                                    | 3                                      | ≔              | 19/09/2565           | 610101030003           | 1              | นางสาว610101030003 สมมติ | วิทยาลัยบริหารธุรกิจ<br>นวัตกรรมและการบัญชี | สาขาวิชาการตลาดยุค<br>ดิจิทัล                                                     | 2564           | 2          | MG412 : สหกิจศึกษา<br>ชำนาณการ | อนุมัติ         | ไม่สมบูรณ์                      | การบินไทย      |
| HUL                                                                                                    | 4                                      | ≔              | 26/08/2565           | 610114010001           | 1              | นางสาว610114010001 สมมติ | คณะการก่องเที่ยวและการ<br>-                 | สาขาวิชาการท่องเที่ยว                                                             | 2564           | 2          | TO410 : สหกิจศึกษา             | อนุมัติ         | ไม่สมบูรณ์                      | โรงแรมแชงกรีลา |

 หลังจากอาจารย์และนักศึกษากรอกรายละเอียดในคำร้องขอฝึกงาน/สหกิจศึกษาครบทุกหัวข้อ\* สถานะ ของข้อมูลจะขึ้นคำว่า สมบูรณ์ และถือว่าข้อมูลที่ได้ครบถ้วนตามที่มหาวิทยาลัยกำหนด

| ∨ รายชื่ | อนักศึกษา      |                      |                        |                |                          |                                             |                                           |                |            |                                |                 |                                |                |
|----------|----------------|----------------------|------------------------|----------------|--------------------------|---------------------------------------------|-------------------------------------------|----------------|------------|--------------------------------|-----------------|--------------------------------|----------------|
| ลำดับ    | ราย<br>ละเอียด | วันที่ยื่น<br>คำร้อง | เลขทะเบียน<br>นักศึกษา | เลขที่ในสาขา 🗘 | ชื่อ - สกุล 🗘            | วิทยาลัย/คณะ 🗘                              | สาขาวิชา 🗘                                | ปีการ<br>ศึกษา | ภาคเรียน 🗘 | วีชา 🗘                         | สถานะ ≑         | ความ<br>สมบูรณ์ของ ‡<br>ข้อมูล | สถานที่ผิก     |
| 1        | =              | 08/03/2565           | 590314010085           | 3              | นางสาว590314010085 สมมติ | คณะการท่องเที่ยวและการ<br>โรงแรม            | สาขาวิชาการท่องเที่ยว<br>และธุรกิจอีเวนต์ | 2564           | 2          | TO410 : สหกิจศึกษา             | รอดำเนิน<br>การ | ไม่สมบูรณ์                     |                |
| 2        | ≔              | 26/08/2565           | 600114010048           | 8              | นาย600114010048 สมมติ    | คณะการท่องเที่ยวและการ<br>โรงแรม            | สาขาวิชาการท่องเที่ยว<br>และธุรกิจอีเวนต์ | 2564           | 2          | TO410 : สหกิจศึกษา             | อนุมัติ         | ไม่สมบูรณ์                     | SSS จำกัดมหาชน |
| 3        | ≔              | 19/09/2565           | 610101030003           | 1              | นางสาว610101030003 สมมติ | วิทยาลัยบริหารธุรกิจ<br>นวัตกรรมและการบัญชี | สาขาวิชาการตลาดยุค<br>ดิจิทัล             | 2564           | 2          | MG412 : สหกิจศึกษา<br>ชำนาญการ | อนุมัติ         | สมบูรณ์                        | การบินไทย      |
| 4        | ≔              | 26/08/2565           | 610114010001           | 1              | นางสาว610114010001 สมมติ | คณะการท่องเที่ยวและการ<br>โรงแรม            | สาขาวิชาการท่องเที่ยว<br>และธุรกิจอีเวนต์ | 2564           | 2          | TO410 : สหกิจศึกษา             | อนุมัติ         | ไม่สมบูรณ์                     | โรงแรมแชงกรีลา |
| 5        | ≔              | 26/08/2565           | 610114010004           | 3              | นาย610114010004 สมมติ    | คณะการท่องเที่ยวและการ<br>โรงแรม            | สาขาวิชาการท่องเที่ยว<br>และธุรกิจอีเวนต์ | 2564           | 2          | TO410 : สหกิจศึกษา             | อนุมัติ         | ไม่สมบูรณ์                     | AAAAAA         |
|          |                |                      |                        |                |                          |                                             |                                           |                |            |                                |                 |                                | <              |
|          |                |                      |                        |                |                          |                                             |                                           |                |            |                                |                 |                                | -              |

## \*สรุปข้อมูลสหกิจศึกษา/ฝึกงาน 6 หัวข้อ ที่ต้องติดตามกรอกในระบบ SLCM ให้ครบ<u>ก่อนสิ้นสุดภาคเรียน</u>

| แทปที่ | ข้อมูล                                   | กำหนดเวลาที่เหมาะสม                               |
|--------|------------------------------------------|---------------------------------------------------|
| 1      | รายละเอียดสถานที่ฝึกงาน/สหกิจศึกษา       | ก่อนนักศึกษาเข้าปฏิบัติงานในสถานประกอบการ         |
|        |                                          | (แก้ไขได้จนสิ้นสุดภาคเรียน)                       |
| 2      | ช่องทางติดต่อกับนักศึกษา                 | ก่อนนักศึกษาเข้าปฏิบัติงานในสถานประกอบการ         |
|        |                                          | (แก้ไขได้จนสิ้นสุดภาคเรียน)                       |
| 3      | รายละเอียดเกี่ยวกับการฝึกงาน/สหกิจศึกษา  | <b>เฉพาะ "อีเมลพี่เลี้ยงในสถานประกอบการ"</b> ต้อง |
|        |                                          | มั่นใจว่านักศึกษากรอกเรียบร้อยก่อนกดส่งแบบ        |
|        |                                          | ประเมินออนไลน์ ใน dpuintra                        |
|        |                                          | ข้อมูลอื่นๆ รวมทั้ง <b>ประเภทของโครงงาน</b>       |
|        |                                          | (แก้ไขได้จนสิ้นสุดภาคเรียน)                       |
| 4      | ข้อมูลอาจารย์ที่ปรึกษา (และอาจารย์นิเทศ) | อาจารย์ที่ปรึกษาเป็นผู้กรอกก่อนกดอนุมัติคำร้อง    |
| 5      | อัปโหลดแบบตอบรับนักศึกษาเข้าปฏิบัติ      | 1. ฝึกให้นักศึกษารับผิดชอบอัปโหลดลงระบบ           |
|        | สหกิจศึกษา/ฝึกงาน                        | 2. ผู้รับผิดชอบอัปโหลดแทนนักศึกษา                 |
| 6      | โครงงาน/ผลงานที่จัดทำระหว่างปฏิบัติงาน   | อัปโหลด (บทความ+) บทคัดย่อ+โปสเตอร์               |
|        | สหกิจศึกษา: บทความ+บทคัดย่อ+โปสเตอร์     | ภายใน <b>กำหนดส่งเกรดประจำภาคเรียน</b>            |
|        | ฝึกงาน: บทคัดย่อ+โปสเตอร์                | ที่มหาวิทยาลัยประกาศ                              |
|        |                                          |                                                   |

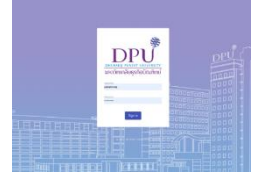

## 2. คู่มือการเข้าใช้งานระบบประเมินผลสหกิจศึกษา/ฝึกงานใน dpuintra

เมื่อถึงสัปดาห์ที่เหมาะสมสำหรับส่งแบบประเมินนักศึกษาฝึกงาน/สหกิจศึกษาแบบออนไลน์ให้สถาน ประกอบการ อาจารย์ผู้สอนสามารถเข้าไปอนุมัติคำร้องของนักศึกษาได้ที่ลิงก์ <u>https://dpuintra.dpu.ac.th</u> โดยมีขั้นตอนดังต่อไปนี้

 ระบบจะแสดงหน้า Login เพื่อเข้าสู่ระบบ ให้ผู้ใช้งานใส่ Username และ Password โดยไม่ ต้องใส่ @dpu.ac.th และกดปุ่ม Sign In

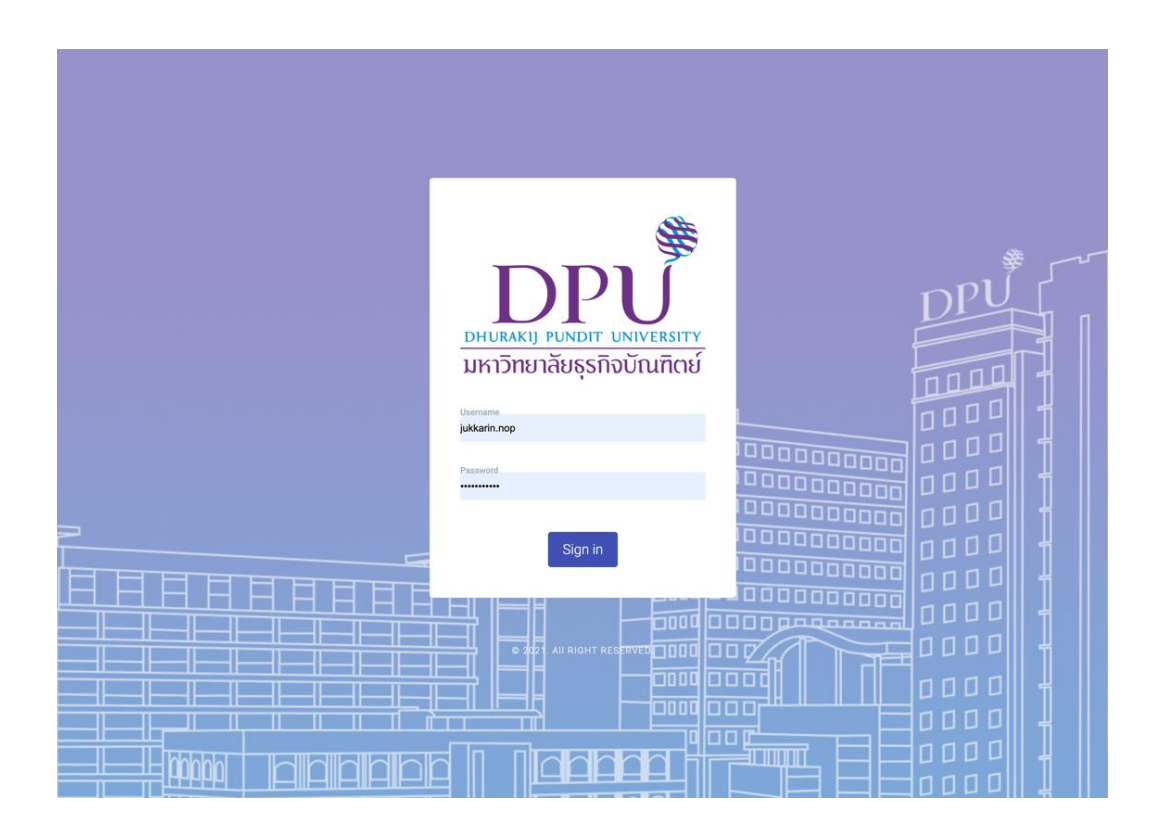

2. เมื่อเข้าสู่ระบบเรียบร้อยแล้ว ให้คลิกที่เมนู ผลการเรียน >> การจัดการข้อมูล >> ฝึกงาน/สหกิจ

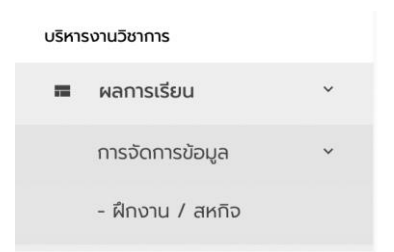

 ระบบจะแสดงข้อมูลนักศึกษาที่ลงทะเบียน สหกิจศึกษา/ฝึกงาน ตามปีการศึกษา ภาคเรียน คณะ และวิชาที่เลือก

| ปีการศึกษา        | ภาคเรียน | คณะ              |   | วิชา             |       | จัดการ    |
|-------------------|----------|------------------|---|------------------|-------|-----------|
| ปีการศึกษา 2565 👻 | ภาดต้น 👻 | กรุณาเลือกข้อมูล | • | กรุณาเลือกข้อมูล | 👻 ค้เ | มหาข้อมูล |
| 1                 | 5        |                  |   |                  |       | $\wedge$  |
|                   |          |                  |   |                  |       |           |

4. ระบบจะแสดงข้อมูลนักศึกษาดังตัวอย่างต่อไปนี้

#### สหกิจศึกษา / ฝึกงาน

หน้าหลัก / ผลการเรียน / การจัดการข้อมูล / สหกิจศึกษา / ผิกงาน

|       | ปิการศึกษา ภาคเรียน |       |            | รศึกษา ภาคเรียน คณะ |                    |                                                                                                    |       |               |        | จัดการ                          |                                                |
|-------|---------------------|-------|------------|---------------------|--------------------|----------------------------------------------------------------------------------------------------|-------|---------------|--------|---------------------------------|------------------------------------------------|
| ปีการ | ารศึกษา 2564 👻      |       | ภาคปลาย    | *                   | กรุณาเลือกข้อมูล 👻 |                                                                                                    |       | กรุณาเลือกขัง | ະນູຄ   | *                               | ค้นหาข้อมูล                                    |
|       |                     |       |            |                     |                    |                                                                                                    |       |               | Search |                                 |                                                |
| /ear  | Term                | Code  | Student ID | Name                | Lastname           | Project                                                                                                   | Email | Statu         | 5      | A                               | ction                                          |
| 564   | 2                   | LS412 |            | 10.04               | -                  | การลดต้นทุนของการใช้<br>น้ำมันระหว่างออกไป<br>ปฏิบัติงานนอกสถานที่                                        |       |               |        | ส่งเมล<br>พันพ์<br>บันทึกผลการเ | iuuus:i0u<br>iuuus:i0u<br>is:iūuiiuu Offine    |
| 564   | 2                   | LS411 | ****       |                     | -                  |                                                                                                    |       |               |        | ส่งเมล<br>พิมพ์<br>ปันทึกผลการเ | iiuuus:iüu<br>iuuus:iüu<br>Is:iüuiiuu Offine   |
| 564   | 2                   | LS411 |            |                     | -                  | ระบบการจัดการพัสดุ<br>ครุภัณฑ์ และการบริหาร<br>จัดการกรัพยากรบุคคล                                        |       |               |        | ส่งเมล<br>พิมพ์<br>มันทึกผลการเ | แบบประเบิน<br>เบบประเบิน<br>ประเบินแบบ Offline |
| 564   | 2                   | LS411 |            | No.                 | -                  | การเพิ่มประสิทธิภาพการ<br>ขนส่ง                                                                           |       |               |        | ส่งเมล<br>พืบพั<br>บันทึกผลการเ | แบบประเมิน<br>เบบประเมิน<br>ประเมินแบบ Offline |
| 564   | 2                   | LS411 |            |                     | mber               | การศึกษาระบบการ<br>ขนส่งแบบ Full truck<br>load และ Less truck<br>load กรณีศึกษา บริษัท<br>Kerry Logistics |       |               |        | ส่งเมส<br>พิมพ์<br>บันทึกผลการเ | nuutkaDu<br>nuudsaDu<br>JsaDunuu Offine        |

- ช่องทางการประเมินนักศึกษาโดยสถานประกอบการ สามารถทำได้ทั้งสอง 2 ช่องทาง ตามความ เหมาะสมที่หลักสูตร/คณะ/สถานประกอบการพิจารณา คือ
  - 1) แบบพิมพ์เอกสารและให้นักศึกษาส่งให้สถานประกอบการประเมิน
  - 2) แบบออนไลน์ ทำได้เฉพาะนักศึกษาที่ระบุอีเมลพี่เลี้ยงในสถานประกอบการไว้ในคำร้อง

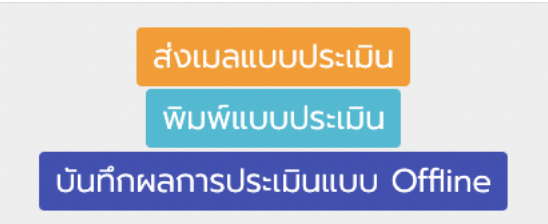

ช่อง Action ข้างต้น ประกอบด้วย 3 ปุ่ม ได้แก่

- ปุ่มสำหรับการส่งเมลแบบประเมินออนไลน์ไปยังสถานประกอบการ
- ปุ่มพิมพ์แบบประเมินฉบับกระดาษ เพื่อนำส่งสถานประกอบการ
- ปุ่มบันทึกผลการประเมินหลังจากได้รับเอกสารประเมินจากสถานประกอบการ
- 6. ส่งเมลแบบประเมิน

## เมื่อคลิกที่ปุ่มนี้ หน้าจอจะแสดงผลดังนี้

1) แสดงสถานะ "ระบบกำลังดำเนินการส่งเมลไปยังสถานประกอบการ"

| Year | Term | Code  | Student ID | Name | Lastname | Project                                                            | Email       | Status | Action                                                               |
|------|------|-------|------------|------|----------|--------------------------------------------------------------------|-------------|--------|----------------------------------------------------------------------|
| 2564 | 2    | LS412 |            |      |          | การลดต้นทุนของการใช้<br>น้ำมันระหว่างออกไป<br>ปฏิบัติงานนอกสถานที่ | ต้องมีอีเมล |        | ส่งเมลแบบประเบิน<br>พิมพ์แบบประเบิน<br>บันทึกผลการประเมินแบบ Offline |

2) สถานะ "ส่งอีเมลถึงสถานประกอบการแล้ว"

| Year | Term | Code  | Student ID | Name | Lastname | Project                                                            | Email       | Status                               | Action                                                               |
|------|------|-------|------------|------|----------|--------------------------------------------------------------------|-------------|--------------------------------------|----------------------------------------------------------------------|
| 2564 | 2    | LS412 |            |      |          | การลดตันทุนของการใช้<br>น้ำมันระหว่างออกไป<br>ปฏิบัติงานนอกสถานที่ | ต้องมีอีเมล | ส่งอีเมลถึง<br>สถานประกอบ<br>การแล้ว | ส่งเมลแบบประเมิน<br>พิมพ์แบบประเมิน<br>บันทึกผลการประเมินแบบ Offline |

### 7. พิมพ์แบบประเมิน

เมื่อคลิกปุ่มนี้ หน้าจอใหม่จะปรากฏขึ้นมาเป็นไฟล์ PDF ที่ระบุชื่อนักศึกษาไว้เรียบร้อยแล้ว สำหรับปรินต์แล้วนำส่งสถานประกอบการด้วยตนเอง (อาจารย์/นักศึกษา)

DPU <u>DHURAKIJ PUNDIT UNIVERSITY</u> มหาวิทยาลัยธุรกิจบัณฑิตย์ แบบประเมินการปฏิบัติงานของนักศึกษา CWIE (สหกิจศึกษา/ฝึกงาน)

#### คำชี้แจง

 ผู้ให้ข้อมูลในแบบประเมินนี้ต้องเป็นพนักงานพี่เลี้ยงของนักศึกษาสหกิจศึกษาหรือผู้ที่ได้รับมอบหมายให้ทำหน้าที่แทน
 หากผู้ให้ข้อมูลไม่สะดวกทำแบบประเมินทางออนไลน์ ขอความกรุณาแจ้งอาจารย์ผู้ประสานงาน เพื่อให้ส่งแบบประเมิน ฉบับกระดาษมาทางไปรษณีย์

#### ส่วนที่ 1 ข้อมูลทั่วไป (หากเป็นฉบับกระดาษ ให้หลักสูตรเป็นผู้กรอกข้อมูลข้อ 1.1)

| 1.1 ชื่อ- นามสกลนักศึกร | <b>ษา</b> ยางสาววิลาวัลย์ เสาร์แก้ว      | รหัสประจำตัว610101120003                      |
|-------------------------|------------------------------------------|-----------------------------------------------|
| สาขาวิชา                | .วิทยาลัยบริหารธุรกิจนวัตกรรมและการบัญชี | คณะ .สาขาวิชากการจัดการโลจิสติกส์และโช่อุปทาน |
| ชื่อสถานประกอบการ       | การไฟฟ้าส่วนภูมิภาค                      | สำนักงานใหญ่                                  |
|                         |                                          |                                               |

| 1.2 ชื่อ- นามสกุลผู้ประเมิน |    |
|-----------------------------|----|
| ตำแหน่ง แผ                  | นก |

#### ส่วนที่ 2 ผลการประเมินการปฏิบัติงานของนักศึกษา

2.1 โปรดทำเครื่องหมายในช่องคะแนนความพึงพอใจในแต่ละข้อ โดยคะแนนมากที่สุด = 6 และคะแนนน้อยที่สุด = 1

8. บันทึกผลการประเมินแบบ Offline

\*สำหรับสถานประกอบการที่เลือกใช้แบบประเมินฉบับกระดาษ

เมื่อกดปุ่มนี้ อาจารย์ผู้ที่ปรึกษา/เจ้าหน้าที่ผู้รับผิดชอบบันทึกผลการประเมิน จะทำหน้าที่กรอก คะแนนตามแบบประเมินฉบับกระดาษที่ทางสถานประกอบการส่งกลับมาเพื่อนำเข้าระบบ ดัง ตัวอย่างนี้

| )<br>ງບປຣະແ                                                                                                    | บ้านการปฏิบัติง                                                                      | องกุมมา บงางยารามงง<br>ลัยธุรทิจบัณฑิตย์<br>มานของนักศึกเ       | ษา CWIE (ส                                                        | หกิจ                                      | ศึกษ                                | า/ฝี               | กงาเ     | u)     |      |
|----------------------------------------------------------------------------------------------------|--------------------------------------------------------------------------------------|-----------------------------------------------------------------|-------------------------------------------------------------------|-------------------------------------------|-------------------------------------|--------------------|----------|--------|------|
| คำชี้แจง<br>1. ผู้ให้ข้อมูลi<br>2. หากผู้ให้ข้ะ<br>ไปรษณีย์<br>ส่วนที่ 1 ข้อเ<br>1.1 ชื่อ - นาเ<br>สาขาวิชา<br>สาขาวิชา | ันแบบประเมินนี้ต้องเป็นพ<br>อมูลไม่สะดวกกำแบบประเข<br>มูลทั่วไป<br>มสกุลนักศึกษา<br> | นักงานพี่เสี้ยงของนักศึกษ<br>วินทางออนไลน์ ขอความกร<br>วิชุปทาน | า หรือผู้ที่ได้รับมอบหมา<br>ณาแจ้งอาจารย์ผู้ประสา<br>รหัสประจำตัว | ยให้ทำหน่<br>านงานเพื่<br>03<br>ารธุรทิจเ | ม้าที่แทน<br>iอให้ส่งแบ<br>มวัตกรรม | ามประเมิ           | ວັບວບັບກ | ระดาษม | าทาง |
| ชื่อสถานประ                                                                                                    | กอบการ                                                                               |                                                                 |                                                                   |                                           |                                     |                    |          |        |      |
| การไฟฟ้า                                                                                                    | ส่วนภูมิภาค สำนักงานให                                                               | l.                                                              |                                                                   |                                           |                                     |                    |          |        |      |
| 1.2 ชื่อ - นาเ                                                                                                    | มสกุลผู้ประเมิน                                                                      | ตำแหน่ง                                                         |                                                                   | u                                         | เผนก                                |                    |          |        |      |
| ส่วนที่ 2 ผล<br>2.1 โปรดทำเ                                                                                             | การประเมินการปฏิบัติงาน<br>ครื่องหมายในช่องคะแนนค                                    | เของนักศึกษา<br>เวามพึงพอใจในแต่ละข้อ โด                        | วยคะแนนมากที่สุด = 6                                              | ແລະຄະແບ                                   | มนน้อยที่สุ<br>                     | <del>ເ</del> ດ = 1 | แพ็งพอ่  | 20     |      |
|                                                                                                    | ห้วขัส                                                                               | อประเมิน / Items                                                |                                                                   | 6                                         | 5                                   | 4                  | 3        | 2      | 1    |
|                                                                                                    |                                                                                      |                                                                 |                                                                   | 0                                         | 5                                   | 4                  | 5        | 2      |      |
| 101                                                                                                    | ความรักวามสามารถ (#                                                                  | nowledge and ability                                            |                                                                   |                                           |                                     |                    |          |        |      |

| เมื่อกรอกข้อมูลจากสถานประกอบการครบทุกช่องแล้ว ให้คลิกที่ปุ่ม | ส่งแบบประเมิน | เพื่อจัดเก็บ |
|--------------------------------------------------------------|---------------|--------------|
| ข้อมูลเข้าระบบ                                               |               |              |

----- ขอบพระคุณในความร่วมมือปฏิบัติ หากมีข้อสงสัย กรุณาติดต่อ 516, 151 -----